## Postup ako zobraziť predchádzajúce číslo spisu v IS Fabasoft

Na doplnenie stĺpca s číslom spisu z predchádzajúceho kalendárneho roku je potrebné postupovať nasledovne:

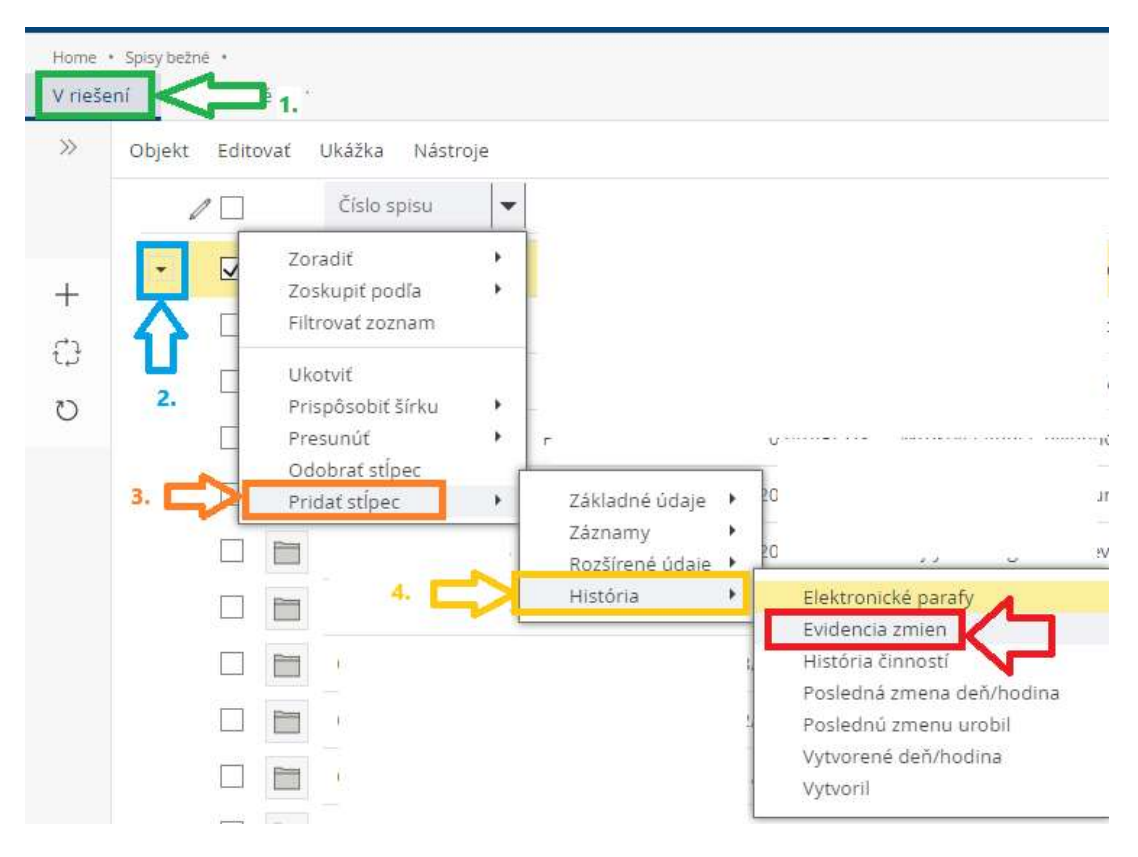

Zobrazí sa vám stĺpec "Evidencia zmien" kde cez kontextovú ponuku sa vám zobrazí ponuka v ktorej vyberiete "Pridať stĺpec" a "Nové číslo"

| Obje | kt Edito | ovať | Ukážka <mark>Nástro</mark> j | e                               | -                   |   |
|------|----------|------|------------------------------|---------------------------------|---------------------|---|
|      | 10       |      | Číslo spisu                  | Evidencia zmien                 | 1.                  |   |
|      |          |      | 00120/2025/                  | Zoradiť<br>Zoskupiť podľa       | ·                   |   |
|      |          |      | 00121/2025/                  | Filtrovať zoznam                | ŝ                   |   |
|      |          |      | 00122/2025/                  | Ukotviť<br>Prispôsobiť čírku    |                     |   |
|      |          |      | 00123/2025/                  | Presunúť                        | 3.                  |   |
|      |          |      | 00124/2025/                  | Odobrať stĺpec<br>Pridať stĺpec |                     |   |
|      |          |      | 2.<br>                       | Pridať stĺpec z detailu         | Stare<br>Nové číslo | - |
|      |          |      | 00126/2025/                  |                                 | Časový bod          |   |

## Postup ako zobraziť predchádzajúce číslo spisu v IS Fabasoft

Aby ste nemali mnoho stĺpcov zobrazených, tak ten s názvom "Evidencia zmien" odporúčam odobrať a to nasledovne:

| >>        | Objekt | Edito        | ovať | Ukážka Nástroje | 2                               |              | 2 |     |
|-----------|--------|--------------|------|-----------------|---------------------------------|--------------|---|-----|
|           | / 🗆    |              |      | Číslo spisu     | Evidencia zmien                 | Villou číslo |   | Vec |
| 1         | •      | $\checkmark$ |      | 00120/2025/A    | Zoradiť<br>Zoskupiť podľa       | •            |   |     |
| ⇔1        |        |              |      | 00121/2025/A    | Filtrovať zoznam                |              |   |     |
| تيا<br>دە |        |              |      | 00122/2025/A    | Ukotviť<br>Prispôsobiť šírku    | ,            |   |     |
| 0         |        |              |      | 00123/2025/A    | Presunúť                        | •            |   |     |
|           |        |              |      | 00124/2025/A    | Odobrať stĺpec<br>Pridať stĺpec |              |   |     |
|           |        |              | P    | 00125/2025/A    | Pridať stĺpec z detailu         |              |   |     |

Takto vám ostane zobrazení aktuálne číslo spisu z roku 2025 a tiež predošlé číslo spisu z roku 2024.

| Home<br>V rieš | <ul> <li>Spisy bež</li> <li>ení</li> </ul> | né •<br>Uzavre | té   |                 |               |
|----------------|--------------------------------------------|----------------|------|-----------------|---------------|
| >>             | Objekt                                     | Edit           | ovať | Ukážka Nástroje | 2             |
|                |                                            | / 🗌            |      | Číslo spisu     | () Nové číslo |
| L.             | -                                          | $\checkmark$   |      | 00120/2025//    | 00181/2024//  |
| +-<br>         |                                            |                |      | 00121/2025//    | 00180/2024//  |
| تہ:<br>«>      |                                            |                |      | 00122/2025//    | 00179/2024//  |
| 0              |                                            |                |      | 00123/2025//    | 00178/2024//  |

Spisy, ktoré sú plne elektronické pre Reg. stredisko netlačíte, len tie kombinované alebo plne listinné. Ak máte spis prenesený do roku 2025 (kombinovaný či listinný", odporúčam na pôvodný spisový obal z roku 2024 ceruzou/perom hl. tak aby ostalo čitateľné, škrtnúť pôvodné číslo a vedľa či nad číslo napísať aktuálne. Ostane vám historicky prehľad spisu.

Košice 03.01.2024

## Postup ako zobraziť predchádzajúce číslo spisu v IS Fabasoft

Spracovala: Anna Litavcová, správa registratúry KSK